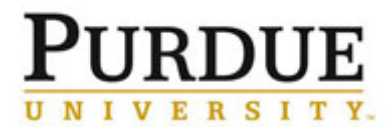

This document outlines the steps for to approve a users request to join a lab under a specific PI and to assign the account strings that the user will have access to in iLab.

| Access iLab                                                                                                    |                                                                                                    |  |
|----------------------------------------------------------------------------------------------------|----------------------------------------------------------------------------------------------------|--|
| Go to the iLab solutions site<br>using the direct link or the <u>One</u><br><u>Purdue Portal</u> and login using<br>your Boilerkey credentials. Help<br>logging in to iLab using<br>Boilerkey <u>can be found here</u> . | $\frac{\text{purdue.ilabsolutions.com}}{\text{Lab Management}}$                                                                                                    |  |
| Access Membership Request(s)                                                                                                    |                                                                                                    |  |
| As a Delegate of a Pl                                                                                                    |                                                                                                    |  |
| Click <b>My Departments</b> .                                                                                                    | <ul> <li>Manage Groups         My Groups         My Departments         My Cores         Purdue University         People Search         </li> </ul>                                                                                                    |  |
| Click <b>Groups</b> .                                                                                                    | Department Name: Chemical Engineering                                                                                                    |  |
| Click <b>Group Name</b> of PI to act on the behalf of that PI.                                                                                                    | Group Name         Approval Amount         Primary Contact         Actions           Bryant_Frances_(PUR) Lab         \$50,000.00         X           Francis_Alexander (PUR) Lab         \$50,000.00         X           Francisco_Joseph (PUR) Lab         \$50,000.00         X           Harrison, Marietta (PUR) Lab         \$50,000.00         X |  |

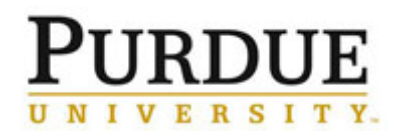

Strings

| As a PI                                                                                                 |                                                                                                    |  |
|----------------------------------------------------------------------------------------------------|----------------------------------------------------------------------------------------------------|--|
| Click <b>my labs</b> .                                                                                  | <ul> <li>Manage Groups</li> <li>My Labs</li> <li>My Departments</li> <li>My Cores</li> <li>Purdue University</li> <li>People Search</li> </ul>                                                                                                    |  |
| Approve Membership Request                                                                              |                                                                                                    |  |
| Click Membership Requests & Account Strings.                                                            | Membership Requests & Account Strings Members (3) Bulletin board (0) Group Settings                                                                                                    |  |
| Pending requests to join a PI's lab are listed.                                                         | Membership Requests                                                                                                    |  |
| Click Accept to add.                                                                                    | Date     Name     Email     Actions                                                                                                    |  |
| Click Reject to deny request.                                                                           |                                                                                                    |  |
| Assign Account Strings                                                                                  |                                                                                                    |  |
| Members of a PI's lab are listed,<br>as well as a complete listing of<br>all available account strings. | Manage Account Strings         Icide on the check boxes to change funding assignments in real time. A green highlight indicates a saved change.         Display       10       members per page       Search by member name:                                                                                                    |  |
| Click check-box that<br>corresponds to the allowed<br>account string(s) to assign to<br>each user.      | Name     Default Account String     10010000-3091033000-7231231239     Presidents Council     21010000-8000034034       Marietta Harrison     None     Image: Council Council Counci Coun |  |
| Assignments save immediately.                                                                           |                                                                                                    |  |